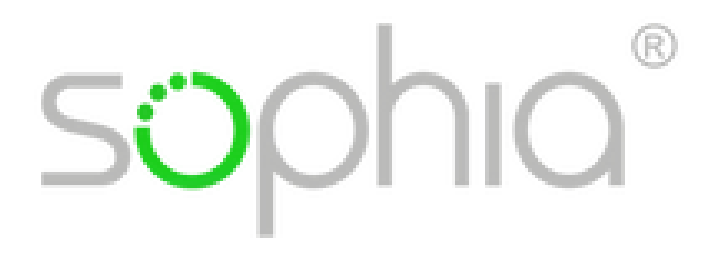

# Anleitung

## Sophia Diagnosetest für Modul Robotics

## mit realem Thymio Roboter

(ohne Simulation)

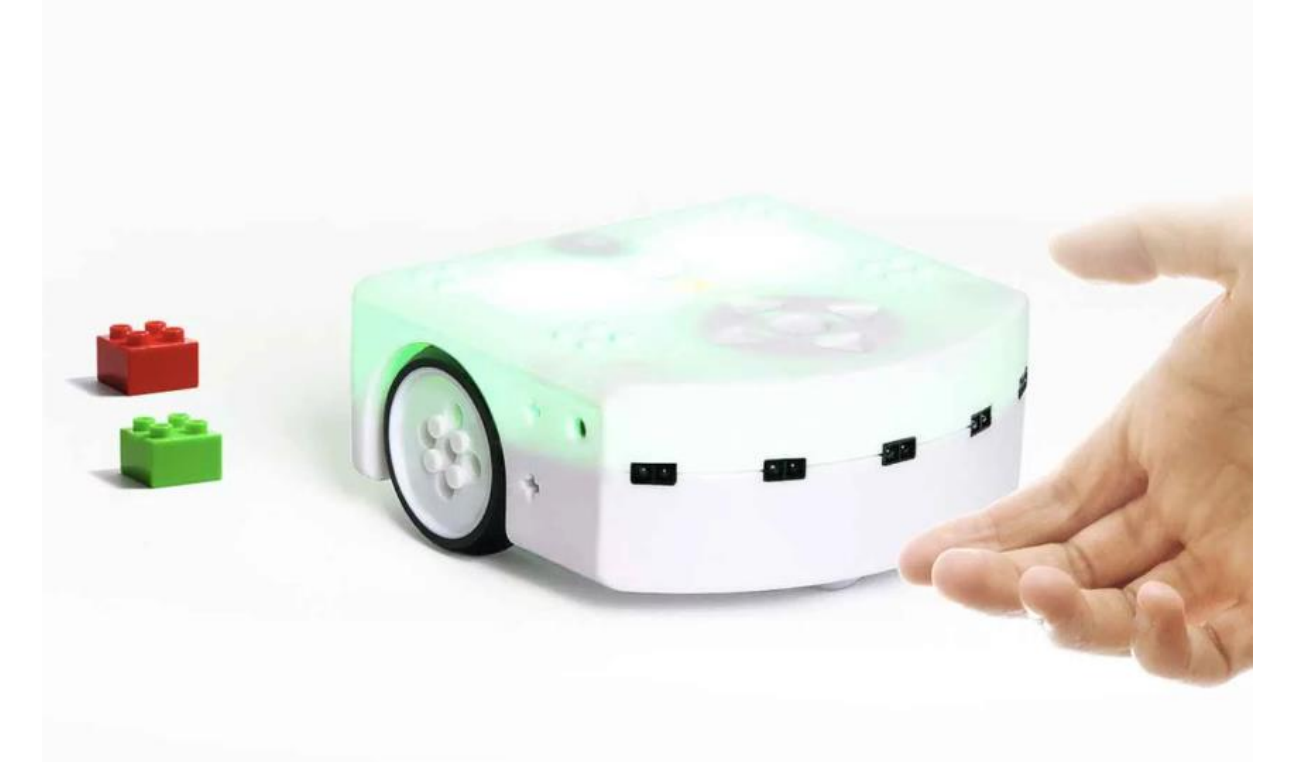

Bildquelle: thymio.org

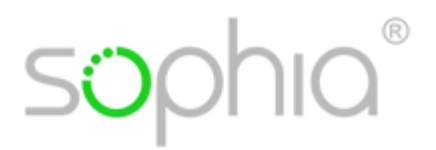

#### Technische Voraussetzung:

- Es wird ein realer Thymio Roboter benötigt, Bezugsquelle: https://www.thymio.org/de/
- Installation der Software «Thymio Suite» auf dem PC oder Mac

#### Vorbereitung

- Verbinde den Thymio Roboter mit dem PC oder Laptop.
- Starte die Thymio Suite und wähle Scratch.
  Wähle den Thymio und klicke auf 'Programm mit Scratch'.
- Setze den Thymio Roboter auf eine Fläche und beachte für jede Frage folgende Beschreibung.

#### Frage 1

Setze den Thymio auf eine freie ebene Fläche ohne Hindernisse.

#### Frage 2

Setze den Thymio auf eine freie ebene Fläche ohne Hindernisse.

#### Frage 3

Setze den Thymio zwischen zwei fixe Barrieren.

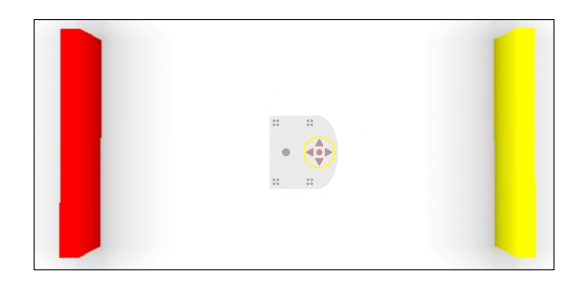

#### Frage 4

Setze den Thymio vor eine fixe Barriere.

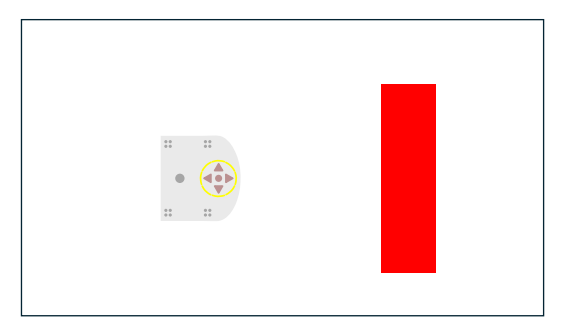

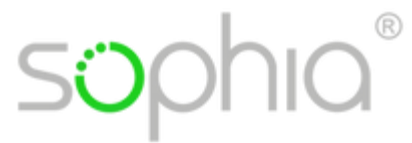

#### Frage 5

Setze den Thymio auf die schwarze Linie.

Zum Drucken der Kreislinie kann die **Druckvorlage.xlsx** von unserer Webseite verwendet werden.

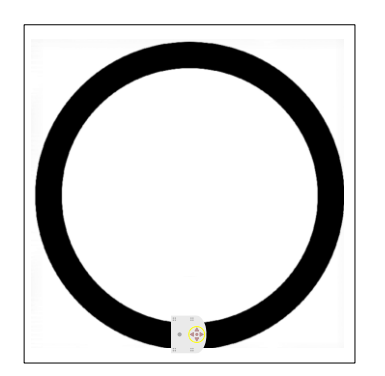

#### Frage 6

Setze den Thymio auf eine freie ebene Fläche ohne Hindernisse.

#### Frage 7

Setze den Thymio zwischen 2 fixe Barrieren vor den schwarzen Balken.

Zum Drucken der Balken kann die **Druckvorlage.xlsx** von unserer Webseite verwendet werden.

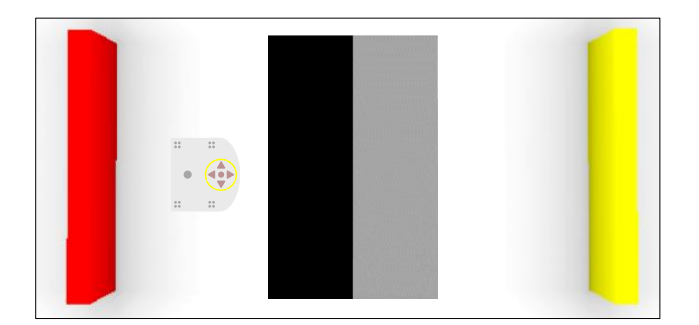

#### Frage 8

Setze den Thymio auf eine freie ebene Fläche ohne Hindernisse.

#### Frage 9

Setze den Thymio auf eine freie ebene Fläche ohne Hindernisse.

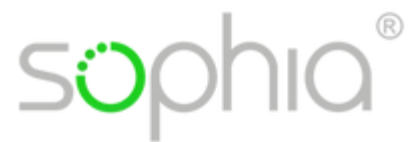

#### Frage 10

Setze den Thymio vor eine fixe Barriere.

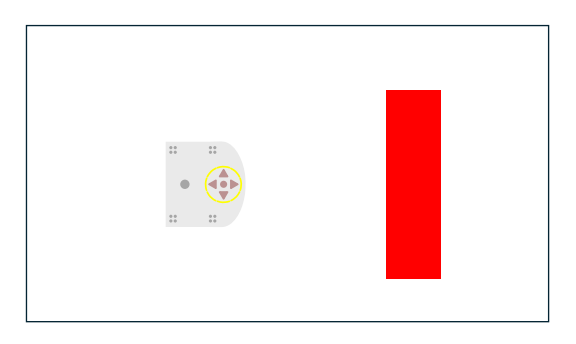

#### Frage 11

Setze den Thymio auf die Fläche innerhalb des Kreises.

Zum Drucken der Kreislinie mit grauem Punkt kann die **Druckvorlage.xlsx** von unserer Webseite verwendet werden.

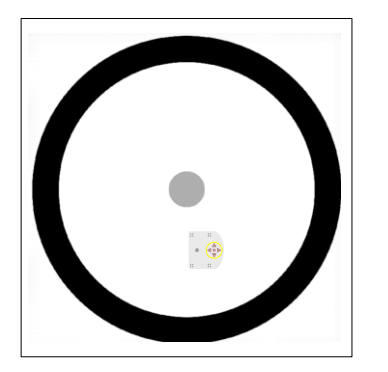

#### Frage 12

Setze den Thymio auf eine freie ebene Fläche ohne Hindernisse.

#### Frage 13

Setze den Thymio auf eine freie ebene Fläche vor eine schwarze Linie.

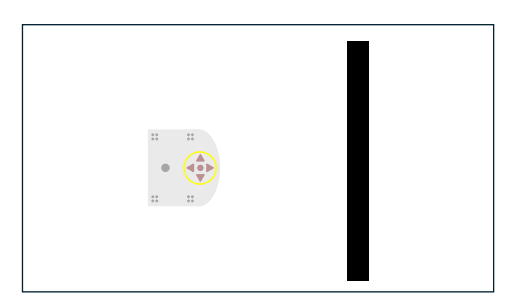

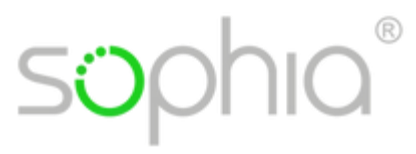

### Frage14

Setze den Thymio vor eine bewegliche (nicht fixe) Barriere.

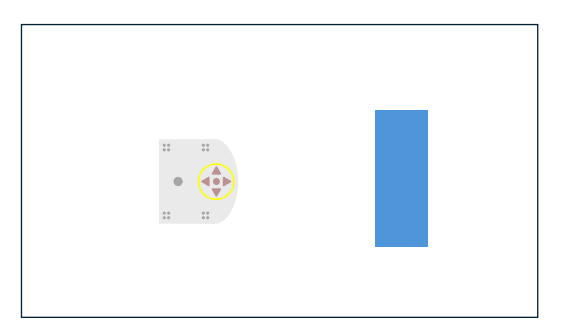